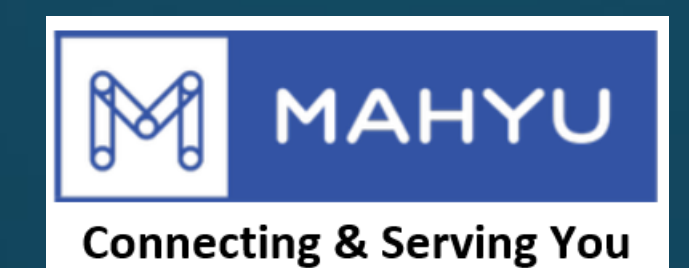

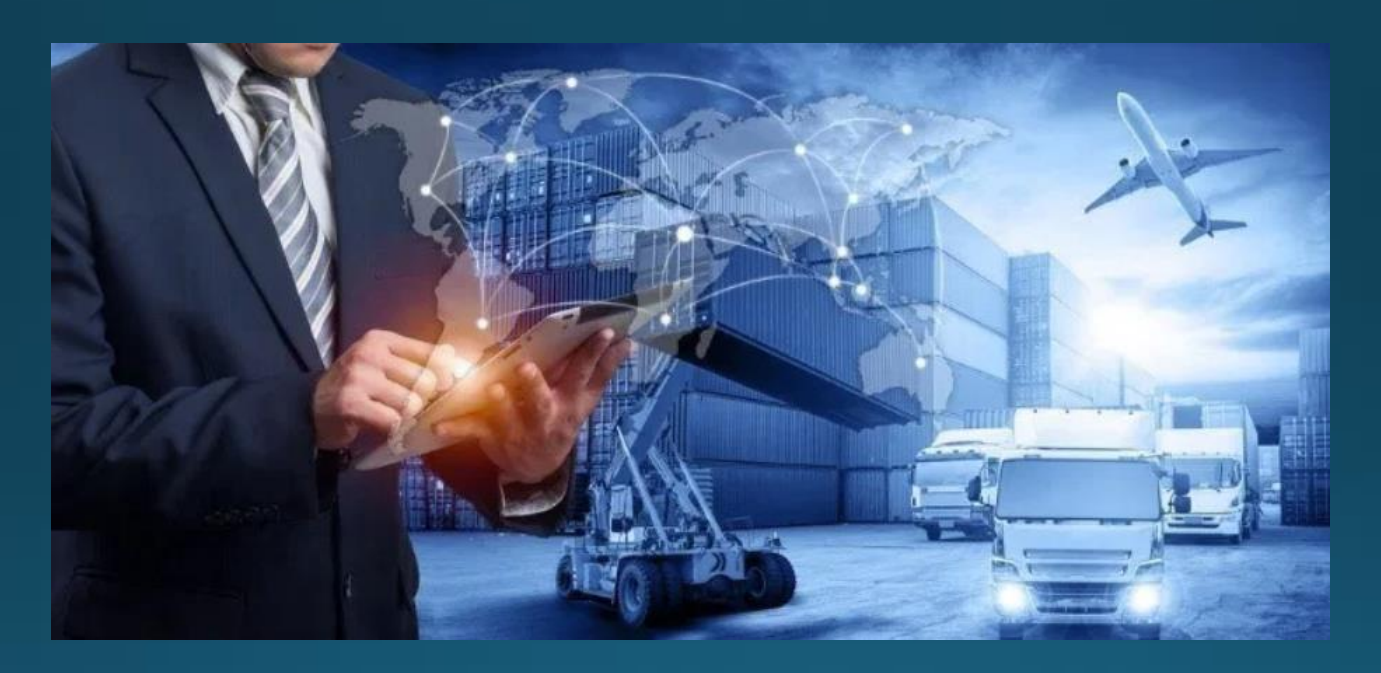

## พิธีการศุลกากร ขนส่งระหว่างประเทศ

# การจัดการศุลกากรที่ต้นทาง

## (ขนส่งต้นทาง) - สถานะการจัดการศุลกากรที่ต้นทาง

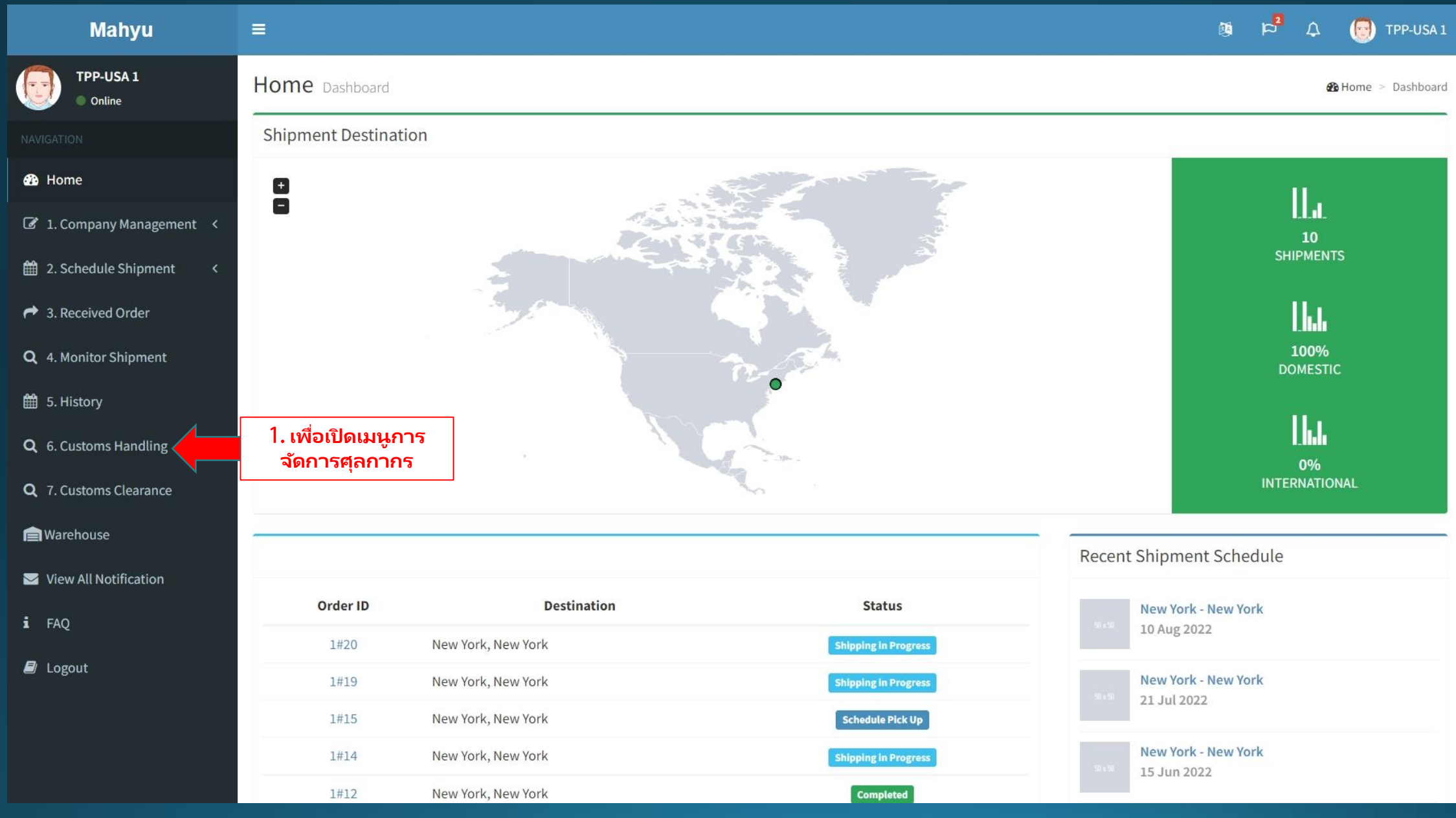

| Mahyu                         |                                                                                                | Ø 1     | 2       | Д <mark>2</mark> | 🔁 TPP-USA 1      |          |
|-------------------------------|------------------------------------------------------------------------------------------------|---------|---------|------------------|------------------|----------|
| TPP-USA 1<br>Online           | Complete Customs Handling at Origin                                                            |         |         |                  |                  |          |
|                               | Shipments in Progress.                                                                         |         |         |                  |                  | •        |
| 🥵 Home                        |                                                                                                |         |         |                  | <b>O</b> Defrech |          |
| 🕼 1. Company Management \prec | Show 10 v entries                                                                              | Search  | 1:      |                  | Refresh          |          |
| 🛗 2. Schedule Shipment <      | Order No 11 Origin 11 Destination 11 Departure Date 11 Status 11                               | Shipp   | er      | lt .             | Modify ↓†        |          |
| A Received Order              | 1#INT#5 United States, Richmond (JFK) Japan, Komae Shi (NRT) Mon, 16 May, 2022 Custom Handling | SHP-US/ | 1       |                  |                  |          |
| <b>Q</b> 4. Monitor Shipment  | Showing 1 to 1 of 1 entries                                                                    |         | Pre     | evious           | Next             |          |
| 🛗 5. History                  | 4                                                                                              |         |         |                  | •                |          |
| <b>Q</b> 6. Customs Handling  |                                                                                                |         | <br>ລັຄ | . กดต            | รงนี้เมื่อกา     | 5        |
| <b>Q</b> 7. Customs Clearance |                                                                                                | L       | 114 IP  | 71 1 319         | 6171 171 J 61 16 | <u> </u> |
| <b>Warehouse</b>              |                                                                                                |         |         |                  |                  |          |
| ☑ View All Notification       |                                                                                                |         |         |                  |                  |          |
| i faq                         |                                                                                                |         |         |                  |                  |          |
| ┛ Logout                      |                                                                                                |         |         |                  |                  |          |
|                               |                                                                                                |         |         |                  |                  |          |
|                               |                                                                                                |         |         |                  |                  |          |
|                               |                                                                                                |         |         |                  |                  |          |

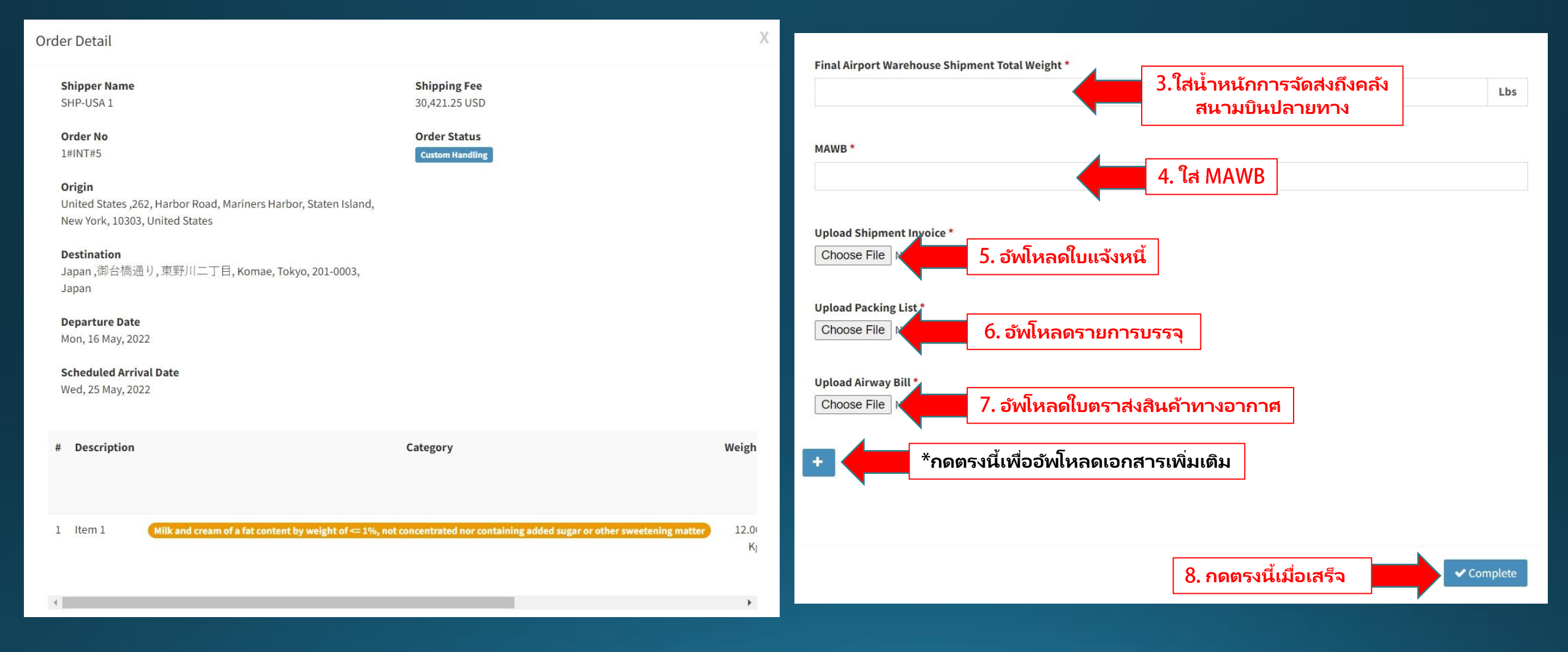

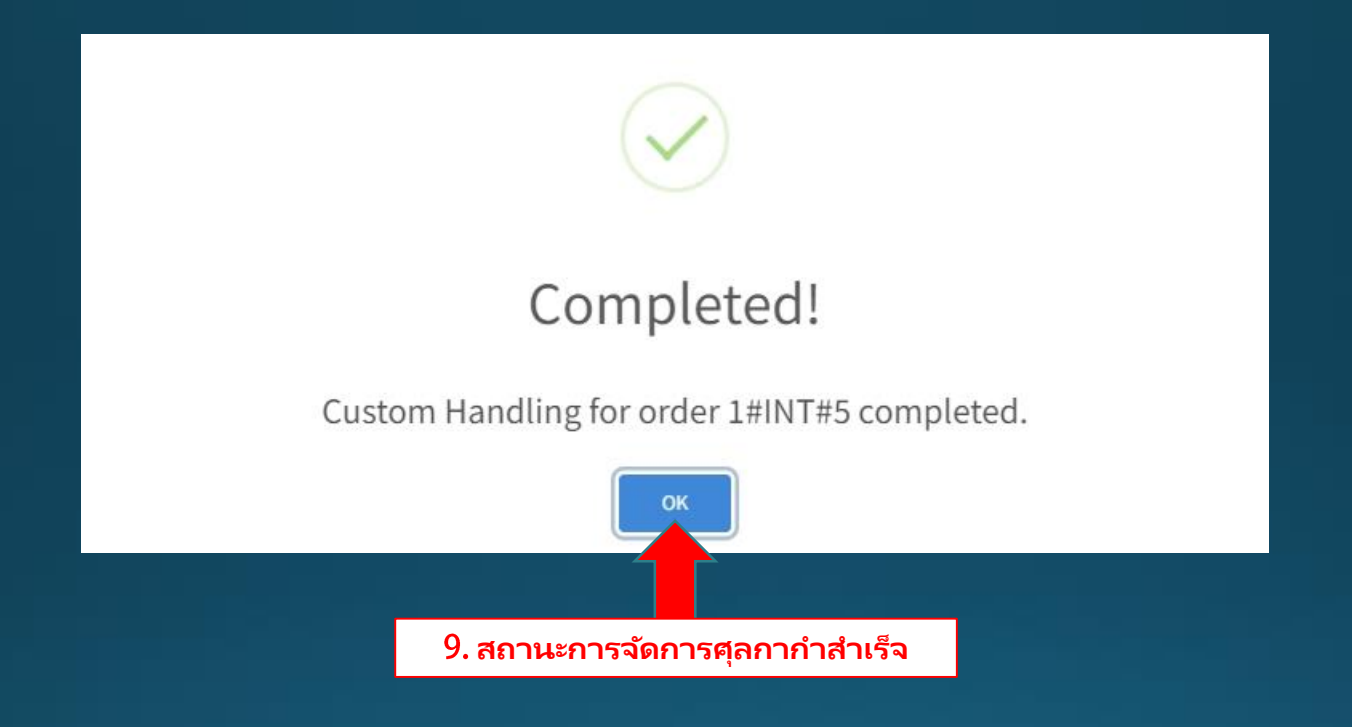

# การผ่านศุลกากรที่ปลายทาง

### (ขนส่งต้นทาง) - พิธีการศุลกากรที่ปลายทาง

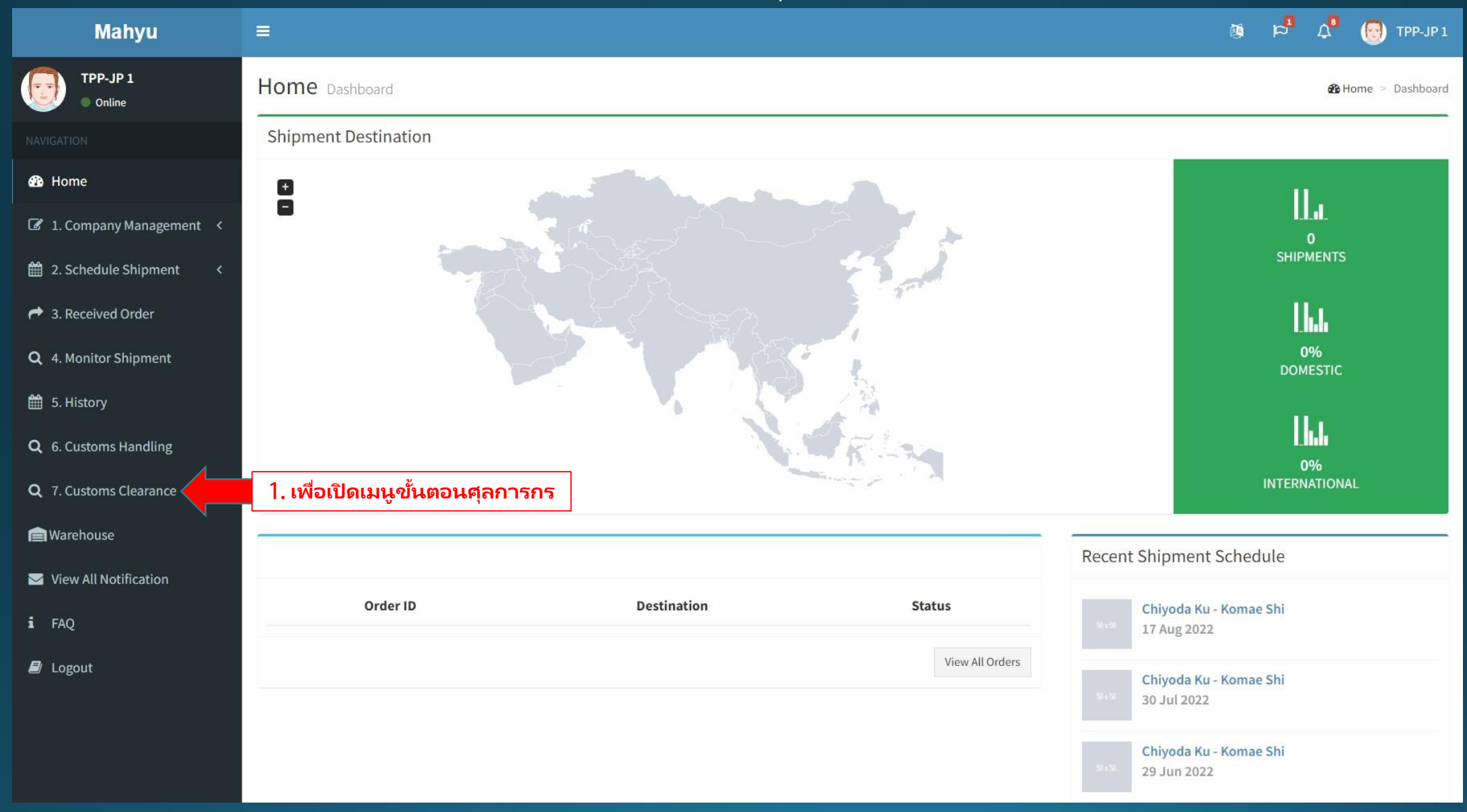

| Mahyu                         |                       |                               |                        |                    |                     | <sup>4</sup> ک <sup>4</sup> ط 18 | 💽 TPP-JP 1                         |
|-------------------------------|-----------------------|-------------------------------|------------------------|--------------------|---------------------|----------------------------------|------------------------------------|
| TPP-JP 1  Online              | Complete Cu           | stoms Clearance at De         | stination              |                    |                     |                                  |                                    |
|                               | Shipments in Pr       | ogress.                       |                        |                    |                     |                                  |                                    |
| 🚯 Home                        |                       | -8.000                        |                        |                    |                     | 2.000                            |                                    |
| I. Company Management ≺       | Show 10 🗸 e           | ntries                        |                        |                    |                     | ว. กัด<br>ตอนศ<br>Search         | ารงนเพอเรมตนชน<br>ุลกากรที่ปลายทาง |
| 2. Schedule Shipment <        | Order No 👫            | Origin 👫                      | Destination 1          | Departure Date 🛛 🗍 | Status 🕼 Shipper    | 1 Download Document              | Met Jt                             |
| A. Received Order             | 1#INT#3               | United States, New York (JFK) | Japan, Komae Shi (NRT) | Thu, 14 July, 2022 | On Flight SHP-USA 1 | 1                                |                                    |
| <b>Q</b> 4. Monitor Shipment  | 1#INT#5               | United States, Richmond (JFK) | Japan, Komae Shi (NRT) | Wed, 18 May, 2022  | On Flight SHP-USA 1 |                                  |                                    |
| 🛗 5. History                  | Showing 1 to 2 of 2 e | ntries                        |                        |                    |                     | 2 กดเพื่อโหลดเอกสาร              | l Next                             |
| <b>Q</b> 6. Customs Handling  | 4                     |                               |                        |                    |                     | ขั้นตอนศุลกากรที่เข้าม           | <b>1</b>                           |
| <b>Q</b> 7. Customs Clearance |                       |                               |                        |                    |                     |                                  |                                    |
| Warehouse                     |                       |                               |                        |                    |                     |                                  |                                    |
| ☑ View All Notification       |                       |                               |                        |                    |                     |                                  |                                    |
| i faq                         |                       |                               |                        |                    |                     |                                  |                                    |
| 🖻 Logout                      |                       |                               |                        |                    |                     |                                  |                                    |
|                               |                       |                               |                        |                    |                     |                                  |                                    |
|                               |                       |                               |                        |                    |                     |                                  |                                    |
|                               |                       |                               |                        |                    |                     |                                  |                                    |

# Order Detail Shipper Name SHP-USA 1

Order No 1#INT#3

### Origin

United States ,492, Amsterdam Avenue, Upper West Side, Manhattan Community Board 7, Manhattan, New York, 10024, Amerika Serikat

#### Destination

Japan ,Komae Dai-go Elementary School, 狛江市立狛江第五小学校, Komae, Tokyo, 201-0003, Japan

Thu, 14 July, 2022

#### Scheduled Arrival Date

Sat, 16 July, 2022

| # | Description | Category                                                                                                    | Weigh   |
|---|-------------|----------------------------------------------------------------------------------------------------|---------|
| 1 | Item 1      | Milk and cream of a fat content by weight of <1%, not concentrated nor containing added sugar or other sweetening matter | 5.00 Kį |
|   |             |                                                                                                    |         |
| 4 |             |                                                                                                    | •       |
|   |             | 4. เพื่อเริ่มขึ้นตอนศุลกากรที่ปลายทาง (สถานะของออเดอร์ถูก<br>เปลี่ยนจาก "บนเครื่อง" เป็น "ขึ้นตอนการผ่านศุลกากร")        | Start   |

**Publish Rate** 

Shipping Fee

**Order Status** 

On Flight

118,973.10 USD

234.00 USD / Lbs

Х

| Mahyu                         | ≡                                                                                                    | <sup>4</sup> ک <sup>4</sup> ط و | 😨 ТРР-ЈР 1  |  |  |
|-------------------------------|----------------------------------------------------------------------------------------------------|---------------------------------|-------------|--|--|
| TPP-JP 1  Online              | Complete Customs Clearance at Destination                                                                                                    |                                 |             |  |  |
| NAVIGATION                    | Shipments in Progress.                                                                                                    |                                 |             |  |  |
| 🔁 Home                        |                                                                                                    | 5. กดตรงนี้ท่                   |             |  |  |
| I. Company Management <       | Show to ventries                                                                                                    | <b>ขึ้นตอนการ</b><br>Search:    | ผ่านศุลกากร |  |  |
| 🋗 2. Schedule Shipment 🛛 <    |                                                                                                    | Scarchi                         |             |  |  |
| A seceived Order              | Order No T Origin Destination Departure Date T Status Shipper T                                                                                                    | Download Document               | M           |  |  |
| <b>Q</b> 4. Monitor Shipment  | 1#INT#3       United States, New York (JFK)       Japan, Komae Shi (NRT)       Thu, 14 July, 2022       Custom Clearance       SHP-USA 1         1#INT#5       United States, Dishmond (JEK)       Japan, Komae Shi (NRT)       Thu, 14 July, 2022       Custom Clearance       SHP-USA 1 | <u>±</u>                        |             |  |  |
| 🛱 5. History                  | I#INT#5     United States, Richmond (JFK)     Japan, Komae Shi (NRT)     Wed, 18 May, 2022     On Flight     SHP-USA I                                                                                                    |                                 |             |  |  |
|                               | Showing 1 to 2 of 2 entries                                                                                                    | Previous                        | 1 Next      |  |  |
| C b. Customs Handling         | 4                                                                                                    |                                 |             |  |  |
| <b>Q</b> 7. Customs Clearance |                                                                                                    |                                 |             |  |  |
| 💼 Warehouse                   |                                                                                                    |                                 |             |  |  |
| View All Notification         |                                                                                                    |                                 |             |  |  |
| i FAQ                         |                                                                                                    |                                 |             |  |  |
| 🗐 Logout                      |                                                                                                    |                                 |             |  |  |
|                               |                                                                                                    |                                 |             |  |  |
|                               |                                                                                                    |                                 |             |  |  |
|                               |                                                                                                    |                                 |             |  |  |

### Order Detail

| Shipper Name                                                                                                    | Publish Rate                                                                      |         |
|----------------------------------------------------------------------------------------------------|-----------------------------------------------------------------------------------|---------|
| SHP-USA 1                                                                                                    | 234.00 USD / LDS                                                                  |         |
| Order No                                                                                                    | Shipping Fee                                                                      |         |
| 1#INT#3                                                                                                    | 118,973.10 USD                                                                    |         |
| <b>Origin</b><br>United States ,492, Amsterdam Avenue, Upper West Side,<br>Manhattan Community Board 7, Manhattan, New York, 10024,<br>Amerika Serikat | Order Status<br>Custom Clearance                                                  |         |
| <b>Destination</b><br>Japan ,Komae Dai-go Elementary School, 狛江市立狛江第五/<br>校, Komae, <mark>T</mark> okyo, 201-0003, Japan                               | 小学                                                                                |         |
| Thu, 14 July, 2022                                                                                                    |                                                                                   |         |
| Scheduled Arrival Date<br>Sat, 16 July, 2022                                                                                                    |                                                                                   |         |
| # Description                                                                                                    | Category                                                                          | Weigh   |
| 1 Item 1 Milk and cream of a fat content by weight of <                                                                                                | 1%, not concentrated nor containing added sugar or other sweetening matter        | 5.00 Kį |
| 4                                                                                                    |                                                                                   | •       |
|                                                                                                    | <ul> <li>6. กดตรงนี้เพื่อจบการดำเนินการ</li> <li>ขึ้นตอนการผ่านศุลกากร</li> </ul> | nplete  |

Х

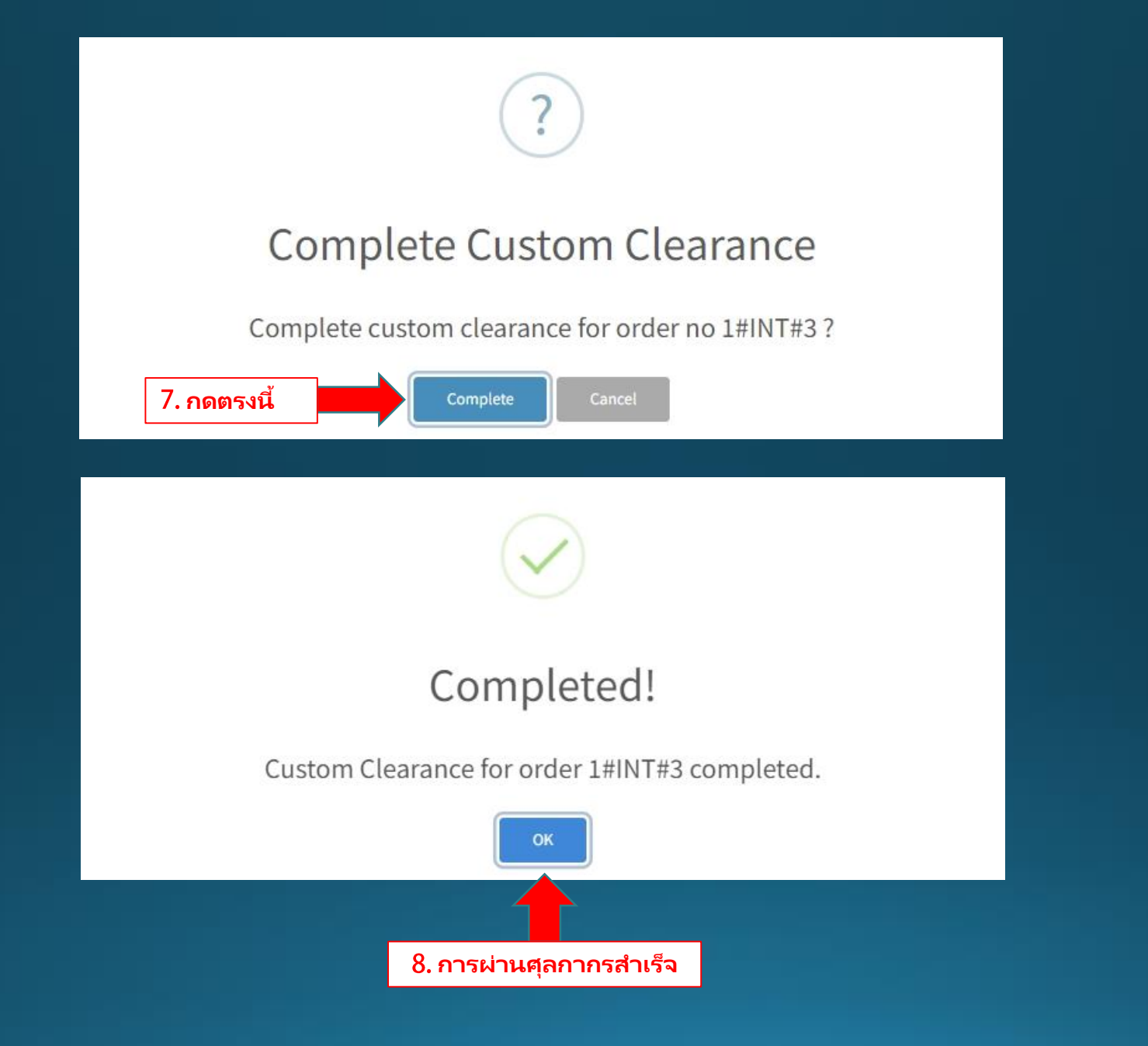